المناب المنمای درخواست اخذ مجدد درس (ویژه مهارت آموزان)

لطفا جهت درخواست مراحل زير را انجام دهيد:

مراجعه به سامانه آموزش گلستان به نشانی portal.sru.ac.ir با مرورگر اینترنت اکسیلورر یا گوگل کروم / پیش خوان خدمت کاربر : آموزش پیشخوان خدمت سیستم در صفحه جدید روی لینک « <mark>درخواست اخذ درس مطالعه آزاد...</mark>» و سپس روی عبارت «<mark>ورود به فرم درخواست</mark>» کلیک کنید. 🔞 پیشخوان خدمت لرم در خواست کاربر [\_\_\_\_\_] انتخاب شده(٠) عمليات فرستنده

## در صفحه جدید به روش زیر عمل نمایید.

|     | راهتمای دروس                             | ×           | دانشجو ( ان ا                           |
|-----|------------------------------------------|-------------|-----------------------------------------|
| واح | ئام درس                                  | شماره درس   |                                         |
| ۲   | اخلاق حرفه اي معلم                       | 9.11.10     | ترم ۲۹۹۲ ؟ انیمسال دوم سال تحصیلی ۱۴۰۰- |
| 1   | آموزش كارآفرينى                          | 9.177       | اطلاعات تحصيلي 🖍                        |
| ۲   | کارورژی                                  | 9.17        |                                         |
| ۲   | فلسفه تعليم تربيت رسمي و عمومي در جمهوري | 9.174       | تعداد واحد اخد شده ترم                  |
| ٣   | روانشناسی و کاربرد آن در آموزش           | 9.17.0      | برگزاری امتحان                          |
| ۲   | اصول و فنون راهنمایی و مشاوره            | 9.179       | تاریخ برگزاری امتحان 🛛 / 📜 🕄 ساعت شر    |
| ۲   | نقش اجتماعى تربيتي معلم                  | 9.17        |                                         |
| ۲   | اصول روش های یاددهی و یادگیری            | 9.17        | الشييرات 🔚 ايجاد                        |
| ۲   | پژوهش و توسعه حرفه ای                    | 9.17.11     |                                         |
| 1/0 | کارگاه آموزش در رشته تخصصی ۱             | 9.17.14     |                                         |
| 1/0 | کارگاه آموزش در رشته تخصصی ۲             | 9.17.10     | ę                                       |
| ۲   | کارگاه آموزش فناوری در رشته تخصصی        | 9 . 17 . 19 | •                                       |
| ٣   | ارزشیابی یادگیری                         | 9.17.14     |                                         |
| ۲   | تحلیل محتوای بسته آموزشی و روش انطباق آن | 9.17.19     |                                         |
| ٩٢  | الگوهای یاددهی و یادگیری آموزش های فنی و | 9.17.7.     |                                         |
| 10  | کارگاه آموزش در رشته تخصصی ۳             | 9.17.71     |                                         |

- ۱- با کلیک روی علامت سوال لیست دروس مد نظر شما قابل مشاهده می باشد.
- ۲- از لیست دروس ، درس مورد نظر خود را انتخاب کرده و روی آن کلیک کنید.
- **۳- ترم مورد نظر را انتخاب نمایید. برای این کار لازم است یک ترم بعد از آخرین ترم موجود در اطلاعات جامع آموزشی خود را** انتخاب نمایید.

جهت اطلاع از آخرین ترم تحصیلی ، به منوی آموزش / اطلاعات جامع دانشجو مراجعه نمایید.

به عنوان نمونه اگر آخرین ترم تحصیلی شما ۳۹۹۳ باشد ، شما باید عدد ۴۰۰۱ را انتخاب نمایید.

|                        |       |                          |              |      |     |               |                             |                                             |                                |                                        |                     |           | تشجو                          | ت جامع دار                                       | اطلاعا                 |
|------------------------|-------|--------------------------|--------------|------|-----|---------------|-----------------------------|---------------------------------------------|--------------------------------|----------------------------------------|---------------------|-----------|-------------------------------|--------------------------------------------------|------------------------|
|                        |       |                          |              |      |     |               |                             | مومى                                        | نکده : د                       | دانث                                   | 100                 | لات شخه   | ت حصيا                        | دانشجو :                                         | شماره                  |
|                        |       |                          |              |      |     | خدمت<br>ن دوم | تی بدو<br>اختمان<br>می نوبت | لروه مهار<br>لنراموزس<br>مرقه معل<br>انشکاه | زشی : گ<br>شته : ه<br>دوره : م | روه آموز<br>ر<br>مقطع و ه<br>ما مد / م | <u> </u>            |           |                               | ی و نام :<br>نام پدر :<br>معدل کل :<br>کنیانیم : | ام خانوادگم<br>م       |
|                        |       | ويلات                    | ود و تس      | نوعو |     | 4             | ، تحصيل                     | <mark>شغول به</mark><br>ارد                 | میت :<br>میت :<br>نام : د      | رین وض<br>ازه ثبت                      | آخ<br>اج            |           | ، متوالى: • خاص: •            | طی کل :<br>راهنما :                              | و ـــ<br>مشرو<br>استاد |
| a at                   |       | <u>دل</u>                | **           | _ رد | حذف | واحد          | أعلام                       | 0.2                                         | <u>حدگذران</u>                 | وا                                     | <u>ه. د</u> ه<br>۱۱ | اخذ،      |                               |                                                  |                        |
| <u>سهريه</u><br>مشاهده | مسروط | <u>مىوالى</u><br>• . • • | <u>ىرم</u> . | *    |     |               | **                          | ،                                           | <u>حن</u> .                    | <u>ىرم</u> .                           | میوالی<br>۳۴        | برم<br>۳۶ | وصع و دوع درم<br>تحصیل _ عادی | مشغول به                                         | ديف برم<br>۳۹۹۳        |
|                        |       |                          |              |      |     |               |                             |                                             |                                |                                        |                     |           | م تحصیلی ممارت آموز           | آخر دن تر                                        | $\mathbf{\hat{n}}$     |

- **۴- در ادامه روی دکمه <mark>ایجاد</mark> کلیک نمایید.**
- ۵- پیغامی با عنوان «گردش کار مورد نظر ایجاد شد. جهت ادامه روند عملیات به پیشخوان خدمت مراجعه نمایید<mark>» را مشاهده</mark>

خواهید کرد .

۶- در نهایت روی عبارت «بازگشت» کلیک کرده تا به صفحه پیش خوان خدمت بازگردید.

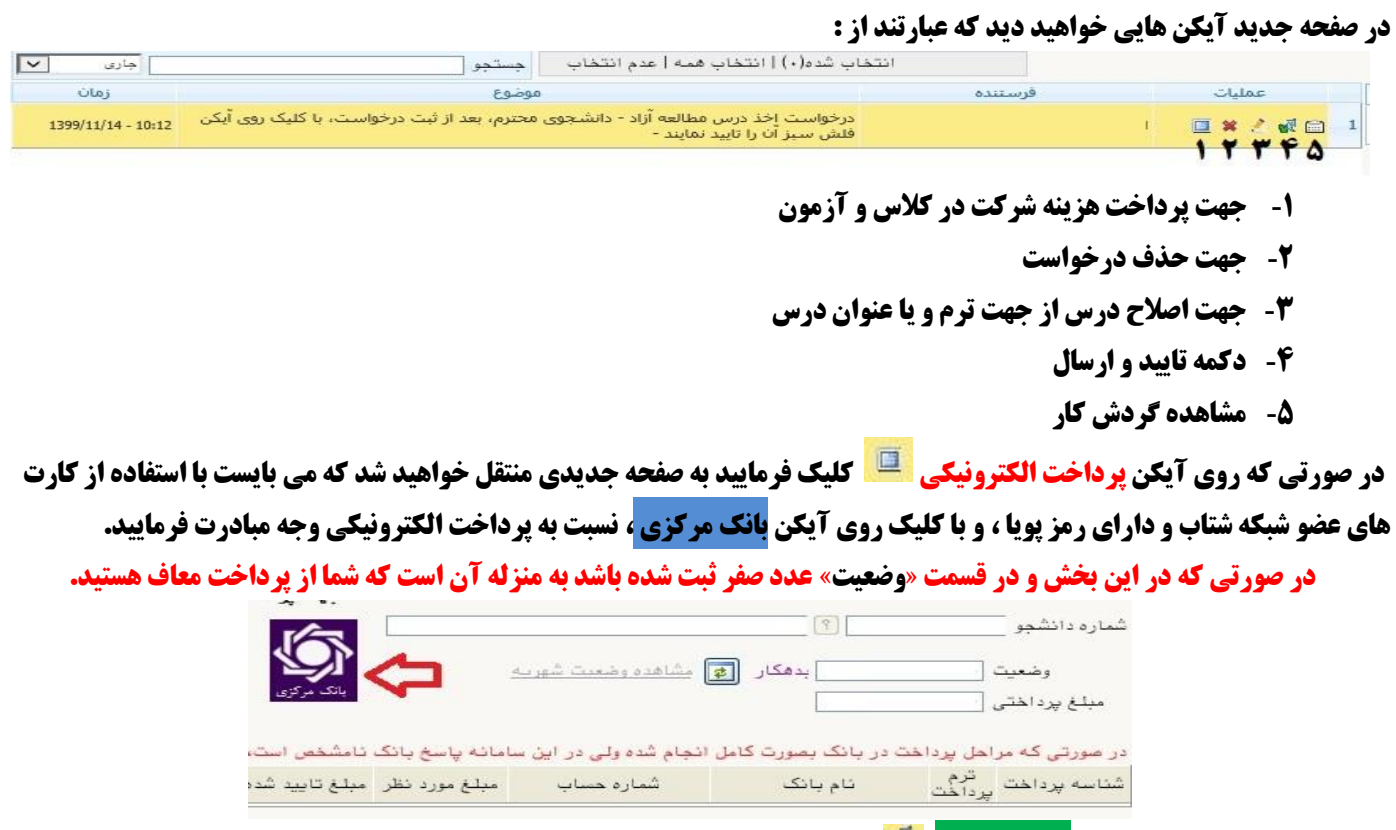

**بعد از پرداخت مبلغ روی دکمه <mark>تایید و ارسال</mark> 🌃 کلیک نموده تا درخواست شما ثبت نهایی گردد.** 

## در صورتی که با یکی از پیغام خطا مواجه شدید به روش زیر عمل نمایید.

| راه حل                                                                          | پيغام خطا                                                         |  |  |
|---------------------------------------------------------------------------------|-------------------------------------------------------------------|--|--|
| باید نسبت به پرداخت الکترونیکی از آیکن 🧵 اقدام نمایید.                          | امکان ادامه عملیات به دلیل عدم پرداخت کامل هزینه امکان پذیر نیست. |  |  |
| باید با استفاده از آیکن 🛃 شماره ترم خود را اصلاح کنید.                          | شرح کنترل : تکراری بودن درس.                                      |  |  |
| باید با استفاده از آیکن 之 شماره ترم خود را اصلاح کنید.                          | دانشجو برای ترم قبل از ترم درخواستی دارای سرترم نیست.             |  |  |
| باید از طریق منوی آموزش/شهریه/پرداخت های الکترونیکی دانشجو ، نسبت به تسویه بدهی | به دلیل بدهکار بودن دانشجو امکان ایجاد سر ترم وجود ندارد          |  |  |
| اقدام نمایید.                                                                   | <i>y y y y y y u u u u u u u u u u u u u u</i>                    |  |  |

در نهایت در صورتی که تمام مراحل را به درستی انجام داده با شید و پیغام خطایی از سیستم مشاهده نکنید . می توانید با مراجعه به

## منوى آموزش/ اطلاعات جامع دانشجو:

- **۱- ترم جدید ایجاد شده با عنوان تکدرس بدون احتساب و دروس اخذ شده را مشاهده نمایید.** 
  - ۲- تعداد واحد اخذ شده نیز قابل مشاهده می باشد.

|                                            |                                                                           | 🥑 اطلاعات جامع دانشجو               |
|--------------------------------------------|---------------------------------------------------------------------------|-------------------------------------|
|                                            | شخص، دانشکده : عمومی                                                      | شماره دانشجو : ؟                    |
|                                            | گروه آموزشی : گروه مهارتی بدو خدمت                                        | نام خانوادگی و نام :                |
| فه ای معلمی بدو خدمت                       | رشته : دوره یکساله شایستگی های ح                                          | ئام پدر : .                         |
|                                            | مقطع و دوره : حرفه معلمی بدو خدمت                                         | معدل کل :                           |
|                                            | واحد / مرکز : دانشگاه                                                     | واحد گذرانده : ۳.۰۰                 |
|                                            | آخرين وضعيت : ت <mark>كدرس – بدون احتساب</mark>                           | مشروطي كل : • متوالى: • خاص: •      |
| نوع ورود و تسهیلات                         | اجازه ثبت نام : دارد                                                      | استاد راهثما :                      |
| ف رد معدل<br>ده شده ترم متوالی مشروط شهریه | فذ شــده واحدگذرانده اعلام واحد ح<br>م متوالی ترم کل متوالی نشده ناتمام ش | رديف ترم وضع و نوع ترم              |
| ۵.۳۲ ۵۸.۲ ۲۰۸۵ مشاهده                      | · · *.0 Y Y Y Y.                                                          | 🚺 ۳۹۸۲ مشغول به تحصیل _ عادی 🗸 💦    |
| . ۲.۸۵ مشاهده                              | · · · · · · · · · · · · · · · · · · ·                                     | ۲ ۳۹۹۱ تکدرس – بدون احتساب _ عادی ۲ |

## در صورتی که نیاز به اخذ دروس دیگری نیز دارید ، می بایست کل مراحل فوق را مجددا از ابتدا تگرار نمایید.

بعد از ثبت دروس در سامانه گلستان ، دروس در سامانه <u>http://Lmsmaharat.sru.ac.ir</u> اضافه خواهند شد لطفا از تماس با کارشناسان این بخش جدا

خودداری فرمایید.

موفق و پیروز باشید